## Electronic Filing Instructions for the AA302 Form

Go to this website:

https://wwwdnet-tre.nj.gov/TYR\_CentralFormsRepository/

Enter Username and password at login screen and select "Login". If you do not have a username, please view the <u>Creating a Login</u> document.

| Division of Revenue & Enterprise Se<br>Central Forms Repository & Paymer | ervices<br>nt Collection System                                                                                                    |                                                            |
|--------------------------------------------------------------------------|----------------------------------------------------------------------------------------------------|------------------------------------------------------------|
| Download Forms About Help                                                |                                                                                                    | Translate this Page >>> Select Language V                  |
|                                                                          | Please Login         User Name:         Password:         Log In       Clear         Register Now!         Forgot Your Password?         Forgot Your Username? |                                                            |
| Revenue: Home   Registrations   Certifications   Tax Filings   NJBGS     | Refund Policy   Contact us                                                                                                    | Privacy Notice   Legal Statement   Accessibility Statement |

Once you login, the system will direct you to the main menu page

| Division of Revenue & Enterprise Services<br>Central Forms Repository & Payment Collection System                                                                                                    |                                                            |
|----------------------------------------------------------------------------------------------------|------------------------------------------------------------|
| Log Out My Account Help                                                                                                    | Translate this Page XX Translation<br>Disclaimer           |
| Main Menu                                                                                                    | User ID: ewrwer                                            |
| My Submissions<br>Web Form Submiss<br>View My Submissio                                                                                                    | on                                                         |
| My Profile<br>View/Update My Pro                                                                                                    | file                                                       |
| Revenue: Home   Registrations   Certifications   Tax Filings   NJBGS   Refund Policy   Contact us<br>Treasury: Home   Services   People   Businesses   Divisions/Agencies   Forms   Contact Us<br>Statewide: NJ Home   Services A to Z   Departments/Agencies   FAQs<br>Copyright © State of New Jersey - Department of Treasury - Division of Revenue & Enterprise Services, 1<br>This site is maintained by the <u>Division of Revenue &amp; Enterprise Services</u> | Privacy Notice   Legal Statement   Accessibility Statement |

### Select "Web Form Submission" tab, the system will direct you to the web form page

| Division of Revenue & Enterpr<br>Central Forms Repository & Pa                                                                                                    | ise Services<br>ayment Collection System                                                                 |                                                            |
|----------------------------------------------------------------------------------------------------|----------------------------------------------------------------------------------------------------|------------------------------------------------------------|
| Main Menu Help                                                                                                    |                                                                                                    | Translate this Page W Translation<br>Disclaimer            |
| Web From Submission                                                                                                    |                                                                                                    |                                                            |
| Submission agency & filing type —                                                                                                    |                                                                                                    |                                                            |
| Submission agency name:                                                                                                    | - Select -                                                                                               | ~                                                          |
| Filing type name:                                                                                                    | - Select - 🗸                                                                                             |                                                            |
| Revenue: Home   Registrations   Certifications   Tax F                                                                                                    | illings   NJBGS   Refund Policy   Contact us                                                             | Privacy Notice   Legal Statement   Accessibility Statement |
| Revenue: Home   Registrations   Certifications   Tax F<br>Treasury: Home   Services   People   Businesses   Di<br>Statewide: NJ Home   Services A to Z   Departments/A | IIIIngs   NJBGS   Refund Policy   Contact us<br>visions/Agencies   Forms   Contact Us<br>Agencies   FAQs | Privacy Notice   Legal Statement   Accessibility Statement |
| Copyright © State of New Jersey - Department of Treas<br>This site is maintained by the <u>Division of Revenue &amp; Er</u>                                            | sury - Division of Revenue & Enterprise Services, 1996 - 2020<br><u>terprise Services</u>                |                                                            |

## AA302 Initial Form

#### In submission agency name field, select "Division of Purchase and Property"

| Submission agency & filing typ | ie                                                                                     |
|--------------------------------|----------------------------------------------------------------------------------------|
|                                |                                                                                        |
| Submission agency name:        | - Select -                                                                             |
|                                | Department of Community Affairs                                                        |
| Filing type name:              | Division of Purchase and Property                                                      |
|                                | Division of Revenue and Enterprise Services - Business Registry and Commercial Filings |
|                                | Division of Revenue and Enterprise Services - Commercial Recording                     |
|                                | Division of Risk Management                                                            |
|                                | Division of Taxation - 1095 Health Coverage Form                                       |
|                                | Division of Taxation - Homestead Benefit                                               |
|                                | Division of Taxation - Motor Fuels                                                     |
|                                | DPMC                                                                                   |
|                                |                                                                                        |

#### In Filing Type name field, select "Employee Information Report (AA302 – Initial), then select

#### "Next".

#### Web From Submission

| Submission agency & filing type |                                               |  |
|---------------------------------|-----------------------------------------------|--|
| Submission agency name:         | Division of Purchase and Property             |  |
| Filing type name:               | Employee Information Report (AA302 - Initial) |  |
|                                 |                                               |  |

Next

#### The system will open the AA302 Initial form page.

| sion of Revenue & Ente<br>tral Forms Repository 8 | rprise Servic<br>Payment C    | es<br>ollection  | System          |                |                   |                    |                |                                |
|---------------------------------------------------|-------------------------------|------------------|-----------------|----------------|-------------------|--------------------|----------------|--------------------------------|
| lain Menu Help                                    |                               |                  |                 |                |                   | X                  | Franslate this | Page ))) <u>Trans</u><br>Discl |
| ployee Information Rep                            | ort (AA302                    | Initial Fo       | rm)             |                |                   |                    |                |                                |
| Important: Failu                                  | re to properly com            | plete the form   | n and the rec   | uired \$150.00 | ) fee will not is | sue of your ce     | rtificate.     |                                |
| Section A - Company Identifica                    | tion                          |                  |                 |                |                   |                    |                |                                |
| 1. FID NO. or SSN:                                | <ol> <li>2. Type o</li> </ol> | f Business: S    | elect A Type    | 🔽 🕕 3. To      | otal NO. Emplo    | yees :             | 0              |                                |
| 4. Company Name:                                  |                               |                  |                 |                |                   |                    |                |                                |
| 5. Street:                                        |                               | C                | City:           |                | Count             | y: Select A C      | ounty 🗸        |                                |
| State: Select A State                             | ✓ Zip Code:                   |                  |                 |                |                   |                    |                |                                |
| 6. Name of Parent or Affiliated Co                | npany (if none, just          | t leave blank):  |                 |                |                   |                    |                |                                |
| City:                                             | State:                        | Select A State   | e [             | ✓ Zip Code:    |                   |                    |                |                                |
| 7. Company Type: Select A Type                    |                               | < ●              | 8. State the    | e Number of I  | Establishemen     | ts in NJ locatio   | n:             |                                |
| 9. Total Number of employees at                   | stablishment which            | n has been aw    | arded the co    | ntract:        |                   |                    |                |                                |
| 10. Public Agency Awarding Contra                 | ct:                           |                  |                 |                | City:             |                    |                |                                |
| County: Select A County 🗸                         | state: Select A Sta           | ate              | 🔽 Zip Cod       | e:             |                   |                    |                |                                |
| Section B - Employment Data                       |                               |                  |                 |                |                   |                    |                |                                |
| 11. Report all permanent, tempora                 | v and part-time er            | nplovees ON      | YOUR OWN        | PAYROLL.       |                   |                    |                |                                |
| Calculate Total                                   | ,                             |                  |                 |                |                   |                    |                |                                |
|                                                   |                               |                  | MALE            |                |                   | MALE               |                |                                |
| Job Caterogies                                    | MALE<br>Black                 | MALE<br>Hispanic | Amer.<br>Indian | MALE<br>Asian  | MALE<br>Non-MIN   | 2 or<br>More Races | MALE<br>TOTAL  |                                |
| Officals / Managers                               | 0                             | 0                | 0               | 0              | 0                 | 0                  | 0              |                                |
| Professionals                                     | 0                             | 0                | 0               | 0              | 0                 | 0                  | 0              |                                |
| Technicians                                       | 0                             | 0                | 0               | 0              | 0                 | 0                  | 0              |                                |
| Sales Workers                                     | 0                             | 0                | 0               | 0              | 0                 | 0                  | 0              |                                |

| Office & Clerical                     | 0            | 0              | 0            | 0        | 0       | 0           | 0          |
|---------------------------------------|--------------|----------------|--------------|----------|---------|-------------|------------|
| Craftworkers (Skilled)                | 0            | 0              | 0            | 0        | 0       | 0           | 0          |
| Operatives (Semi-skilled)             | 0            | 0              | 0            | 0        | 0       | 0           | 0          |
| Laborers (Unskilled)                  | 0            | 0              | 0            | 0        | 0       | 0           | 0          |
| Service Workers                       | 0            | 0              | 0            | 0        | 0       | 0           | 0          |
| Temporary & Part-Time Employees       | 0            | 0              | 0            | 0        | 0       | 0           | 0          |
| TOTAL                                 | 0            | 0              | 0            | 0        | 0       | 0           | 0          |
|                                       |              |                |              |          |         | TOTAL MALE  | E COUNT: 0 |
|                                       |              |                | FEMALE       |          |         | FEMALE      |            |
| lah Catana sina                       | FEMALE       | FEMALE         | Amer.        | FEMALE   | FEMALE  | 2 or        | FEMALE     |
| Officals / Managers                   | DIACK        | nispanic       | naian        | Asian    |         |             |            |
| Professionals                         | 0            | 0              | 0            | 0        | 0       | 0           | 0          |
| Technicians                           | 0            | 0              | 0            | 0        | 0       | 0           | 0          |
| Sales Workers                         | 0            | 0              | 0            | 0        | 0       | 0           | 0          |
| Office & Clerical                     | 0            | 0              | 0            | 0        | 0       | 0           | 0          |
| Craftworkers (Skilled)                | 0            | 0              | 0            | 0        | 0       | 0           | 0          |
| Operatives (Semi-skilled)             | 0            | 0              | 0            | 0        | 0       | 0           | 0          |
| Laborers (Unskilled)                  | 0            | 0              | 0            | 0        | 0       | 0           | 0          |
| Service Workers                       | 0            | 0              | 0            | 0        | 0       | 0           | 0          |
| Temporary & Part-Time Employees       | 0            | 0              | 0            | 0        | 0       | 0           | 0          |
| TOTAL                                 | 0            | 0              | 0            | 0        | 0       | 0           | 0          |
|                                       |              |                |              |          | Т       | OTAL FEMALE | E COUNT: 0 |
| 12. How Was Information as to Race or | Ethnic Group | in Section B C | Obtained: Se | elect    | ~       |             |            |
| 13. Date of Payroll Period Used From: |              | 🛄 To           | ):           |          |         |             |            |
| Section C - Personal Identification - |              |                |              |          |         |             |            |
| 14 First Name:                        | lame:        |                | Title        |          | 16 Con  | tact Email: |            |
|                                       | ame.         |                | . nue.       |          | 10. Com |             |            |
|                                       |              |                |              | States - |         |             | Zip Code:  |
| 17. Address:                          | 0            | ity:           |              | state.   | _       |             |            |

Enter necessary data in each field, and select "Submit and Make Payment". If the information is submitted properly, the system will direct you to the payment page.

View payment process page.

## AA302 Renewal Form

In submission agency name field, select "Division of Purchase and Property"

| <ul> <li>Submission agency &amp; filing type —</li> </ul> |                                                                                                    |
|-----------------------------------------------------------|----------------------------------------------------------------------------------------------------|
|                                                           |                                                                                                    |
| Submission agency name:                                   | - Select -                                                                                                    |
|                                                           | Department of Community Affairs                                                                                                    |
| Filing type name:                                         | Division of Purchase and Property                                                                                                    |
|                                                           | Division of Revenue and Enterprise Services - Business Registry and Commercial Filings<br>Division of Revenue and Enterprise Services - Commercial Recording<br>Division of Risk Management<br>Division of Taxation - 1095 Health Coverage Form<br>Division of Taxation - Homestead Benefit<br>Division of Taxation - Motor Fuels |

#### In Filing Type name field, select "Employee Information Report (AA302 – Renewal), then select

"Next".

| Submission agency & filing type |                                                 |
|---------------------------------|-------------------------------------------------|
| Submission agency name:         | Division of Purchase and Property               |
| Filing type name:               | Employee Information Report (AA302 - Renewal) 🗸 |
|                                 | Next                                            |

The system will open search field. Please enter the FID/SSN or certificate number to search existing company / person information.

| Division of Revenue & Ente<br>Central Forms Repository &                                                                                                    | erprise Services<br>& Payment Collection System                                                                                                    |                                                            |
|----------------------------------------------------------------------------------------------------|----------------------------------------------------------------------------------------------------|------------------------------------------------------------|
| Main Menu Help                                                                                                    |                                                                                                    | Translate this Page ))) <u>Translation</u><br>Disclaimer   |
| Web From Submission                                                                                                    |                                                                                                    |                                                            |
| Submission agency & filing ty                                                                                                    | ре                                                                                                    |                                                            |
| Submission agency name:                                                                                                    | Division of Purchase and Property                                                                                                    | ~                                                          |
| Filing type name:                                                                                                    | Employee Information Report (AA302 - Renewal) 🗸                                                                                                    |                                                            |
| FID/SSN:                                                                                                    | Certificate Number:                                                                                                    | Search                                                     |
|                                                                                                    |                                                                                                    |                                                            |
| Revenue: Home   Registrations   Certifications  <br>Treasury: Home   Services   People   Businesse<br>Statewide: NJ Home   Services A to Z   Departm<br>Copyright © State of New Jersey - Department o<br>This site is maintained by the <u>Division of Revenu</u> | Tax Filings   NJBGS   Refund Policy   Contact us<br>Is   Divisions/Agencies   Forms   Contact Us<br>ents/Agencies   FAQs<br>f Treasury - Division of Revenue & Enterprise Services, 1996 - 2020<br>e & Enterprise Services | Privacy Notice   Legal Statement   Accessibility Statement |

If the company / person exists in the system, the record will display in the list. Choose "Select" link to open the AA302 renewal page.

| Search        | Search Compnay Name By FID/SSN or Certificate Number For AA302 - Renewal |                 |                             |  |  |  |  |  |
|---------------|--------------------------------------------------------------------------|-----------------|-----------------------------|--|--|--|--|--|
| FID/SSN       | : Certificate N                                                          | lumber:         | Search                      |  |  |  |  |  |
|               | Company Name                                                             | Company Address | Certificate Expiration Date |  |  |  |  |  |
| <u>Select</u> |                                                                          |                 | 3/15/2022                   |  |  |  |  |  |

#### Enter the information for AA302 renewal form.

| ion of Revenue & Enterpr<br>ral Forms Repository & Pa         | ise Servic<br>ayment C | es<br>ollection          | System          |                 |                   |                    |                                                 |
|---------------------------------------------------------------|------------------------|--------------------------|-----------------|-----------------|-------------------|--------------------|-------------------------------------------------|
| in Menu Help                                                  |                        |                          |                 |                 |                   | 1                  | Translate this Page ))) Translate this Page ()) |
| oloyee Information Repor                                      | t (AA302               | Renewal                  | Form - I        | Main Fac        | ility)            |                    |                                                 |
| Important: Failure to<br>– Section A - Company Identification | properly com           | plete the forn           | n and the rec   | uired \$150.0   | 0 fee will not is | ssue of your c     | ertificate.                                     |
|                                                               | Tupo of Puci           |                          |                 | 2 Total N       |                   |                    |                                                 |
| 4. Company Name:                                              | . Type of busin        | 1633.                    |                 | 3. Total IV     | o. Employees      | ·                  |                                                 |
| 5. Street:                                                    |                        |                          | ity:            |                 | Count             | v:                 |                                                 |
| State:                                                        | Zip Code:              |                          |                 |                 |                   | ,,, <u> </u>       |                                                 |
| 6. Name of Parent or Affiliated Compar                        | ny (if none, just      | leave blank):            |                 |                 |                   |                    |                                                 |
| City:                                                         | State:                 | Select A State           |                 | Zip Code:       |                   |                    |                                                 |
| 7. Company Type: Select A Type                                |                        | 2                        | 8. State the    | Number of       | Establishemen     | ts in NJ locati    | on:                                             |
| 9. Total Number of employees at estab                         | lishment which         | has been aw              | arded the co    | ntract:         |                   |                    |                                                 |
| 10. Public Agency Awarding Contract:                          |                        |                          |                 |                 | City:             |                    |                                                 |
| County: Select A County 🗸 State                               | Select A Sta           | ate                      | 🔽 Zip Cod       | e:              |                   |                    |                                                 |
| Section B - Employment Data                                   |                        |                          |                 |                 |                   |                    |                                                 |
| 11. Report all permanent, temporary an                        | d part-time en         | nployees ON              | YOUR OWN        | PAYROLL.        |                   |                    |                                                 |
| Calculate Total                                               |                        |                          |                 |                 |                   |                    |                                                 |
|                                                               | MALE                   | MALE                     | MALE            | MALE            | MALE              | MALE               | MALE                                            |
| Job Caterogies                                                | Black                  | Hispanic                 | Indian          | Asian           | Non-MIN           | More Races         | TOTAL                                           |
| Officals / Managers                                           | 0                      | 0                        | 0               | 0               | 0                 | 0                  | 0                                               |
| Professionals                                                 | 0                      | 0                        | 0               | 0               | 0                 | 0                  | 0                                               |
| Technicians                                                   | 0                      | 0                        | 0               | 0               | 0                 | 0                  | 0                                               |
| Sales Workers                                                 | 0                      | 0                        | 0               | 0               | 0                 | 0                  | 0                                               |
| Office & Clerical                                             | 0                      | 0                        | 0               | 0               | 0                 | 0                  | 0                                               |
| Craftworkers (Skilled)                                        | 0                      | 0                        | 0               | 0               | 0                 | 0                  | 0                                               |
| Operatives (Semi-skilled)                                     | 0                      | 0                        | 0               | 0               | 0                 | 0                  | 0                                               |
| Laborers (Unskilled)                                          | 0                      | 0                        | 0               | 0               | 0                 | 0                  | 0                                               |
| Service Workers                                               | 0                      | 0                        | 0               | 0               | 0                 | 0                  | 0                                               |
| Temporary & Part-Time Employees                               | 0                      | 0                        | 0               | 0               | 0                 | 0                  | 0                                               |
| TOTAL                                                         | 0                      | 0                        | 0               | 0               | 0                 | 0                  | 0                                               |
| IOTAL                                                         | 0                      | U                        | 0               | 0               | 0                 | TOTAL MAL          | E COUNT: 0                                      |
|                                                               |                        |                          | FEMALE          |                 |                   | FEMALE             |                                                 |
| Job Caterogies                                                | FEMALE<br>Black        | FEMALE<br>Hispanic       | Amer.<br>Indian | FEMALE<br>Asian | FEMALE<br>Non-MIN | 2 or<br>More Races | FEMALE<br>TOTAL                                 |
| Officals / Managers                                           | 0                      | 0                        | 0               | 0               | 0                 | 0                  | 0                                               |
| Professionals                                                 | 0                      | 0                        | 0               | 0               | 0                 | 0                  | 0                                               |
| Technicians                                                   | 0                      | 0                        | 0               | 0               | 0                 | 0                  | 0                                               |
| Sales Workers                                                 | 0                      | 0                        | 0               | 0               | 0                 | 0                  | 0                                               |
| Office & Clerical                                             | 0                      | 0                        | 0               | 0               | 0                 | 0                  | 0                                               |
| Craftworkers (Skilled)                                        | 0                      | 0                        | 0               | 0               | 0                 | 0                  | 0                                               |
| Operatives (Semi-skilled)                                     | 0                      | 0                        | 0               | 0               | 0                 | 0                  | 0                                               |
| Laborers (Unskilled)                                          | 0                      | 0                        | 0               | 0               | 0                 | 0                  | 0                                               |
| Service Workers                                               | 0                      | 0                        | 0               | 0               | 0                 | 0                  | 0                                               |
| Temporary & Part-Time Employees                               | 0                      | 0                        | 0               | 0               | 0                 | 0                  | 0                                               |
| TOTAL                                                         | 0                      | 0                        | U               | 0               | U T               |                    | COUNT: 0                                        |
| 12. How Was Information as to Race or                         | Ethnic Group i         | in Section B O           | btained: Se     | lect            | ~                 | OTAL FEMAL         | COONTO                                          |
| 13. Date of Payroll Period Used From:                         |                        | To:                      |                 |                 |                   |                    |                                                 |
| Section C - Personal Identification                           |                        |                          |                 |                 |                   |                    |                                                 |
| 14. First Name:                                               | Name:                  | 15.                      | Title:          |                 | 16. Cont          | act Email: 🖷       |                                                 |
|                                                               |                        |                          |                 |                 |                   |                    |                                                 |
| 17. Address:                                                  | С                      | ity: Trenton             |                 | State:          |                   | $\sim$             | Zip Code:                                       |
| 17. Address:                                                  | C<br>Phone E           | ity: Trenton<br>xtenion: |                 | State:          |                   |                    | Zip Code:                                       |

# If the below notification appears, the user entered a total employee number that is more than 50. Select "YES" button to continue.

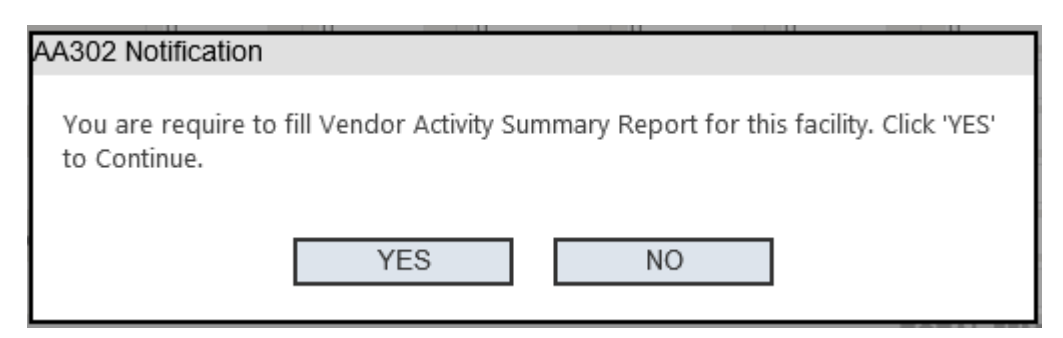

#### Provide the necessary data for Vendor Activity Summary Report form, then select "Add".

| TAL Vendor Activity Summary Report       |               |           |                 |          |      |      |       |
|------------------------------------------|---------------|-----------|-----------------|----------|------|------|-------|
| Activity: Select A Activity V Payr       | oll Period Da | ate From: |                 | 🔳 То:    |      |      | ^     |
| Calculate Total TOTAL M                  | ALE COUNT     | :0 TOTAI  | . FEMALE (      | COUNT: 0 |      |      | - 84  |
| Job Cat                                  | MALE          |           | MALE            | MALE     | MALE | MALE |       |
| ficals / Mai<br>Job Caterogies           | Black         | Hispanic  | Amer.<br>Indian | Asian    | MIN  | Race | TOTAL |
| fessionals<br>Officals / Managers        | 0             | 0         | 0               | 0        | 0    | 0    | 0     |
| chnicians Professionals                  | 0             | 0         | 0               | 0        | 0    | 0    | 0     |
| les Worker Technicians                   | 0             | 0         | 0               | 0        | 0    | 0    | 0     |
| ffice & Cleri<br>Sales Workers           | 0             | 0         | 0               | 0        | 0    | 0    | 0     |
| Office & Clerical                        | 0             | 0         | 0               | 0        | 0    | 0    | 0     |
| peratives (S<br>Craftworkers (Skilled)   | 0             | 0         | 0               | 0        | 0    | 0    | 0     |
| borers (Un:<br>Operatives (Semi-skilled) | 0             | 0         | 0               | 0        | 0    | 0    | 0     |
| Laborers (Unskilled)                     | 0             | 0         | 0               | 0        | 0    | 0    | 0     |
| mporary & Service Workers                | 0             | 0         | 0               | 0        | 0    | 0    | 0     |
| Temporary & Part-Time Employees          | 0             | 0         | 0               | 0        | 0    | 0    | 0     |
| TOTAL                                    | 0             | 0         | 0               | 0        | 0    | 0    | 0     |
| . How Was                                |               |           | FEMALE          |          |      |      |       |
| . Date of Pa                             | FEMALE        | FEMALE    | Amer.           | FEMALE   | Non  | More | FEMAL |
| Section C - Job Caterogies               | Black         | Hispanio  | Indian          | Asian    | MIN  | Race | TOTAL |
| . Contact N                              | Add           |           | Cancol          | _        |      |      | >     |
| Address:                                 | Add           |           | Cancel          |          |      |      | 3619  |

#### The Vendor Activity Summary Report list will display on the AA302 Renewal page

| PAS CONDUCT  | Name:         | 15. Titl                 | e:                            | 16. Contact Email: | 0 ,,        |
|--------------|---------------|--------------------------|-------------------------------|--------------------|-------------|
| 17. Address  |               | City                     | State:                        | NEW JERSEY         | ✓ Zip Code: |
| 18. Phone N  | lumber:       | Phone Exte               | nion:                         |                    |             |
| Click HERE t | o Add New Ven | Sor Activity Summary Rep | ort                           |                    |             |
|              | Activity Type | Payroll Period           | Employee Count                |                    |             |
|              | DROMOTIONIC   | 9-27-2020 TO 10-07-2020  | Male Total: 5 Female Total: 0 |                    |             |

User can select "Click HERE to Add New Vendor Activity Summary Report" to add more reports by category. User can add up to 4 reports.

Select "Submit and Make Payment" after you have verified the main facility's information.

If this notification below appears, you will need to complete two (2) AA302 forms for sub facility.

| AA302 Notification                                                                                                    |                                   |
|----------------------------------------------------------------------------------------------------|-----------------------------------|
| You are require to fill 2 Employee Information Report(s) for Su<br>Location.<br>Please Select Sub Facility Location at following and Click 'YES' | ub Facility in NJ<br>to Continue. |
| Select Sub Facility Location                                                                                                    | ~                                 |
| YES NO                                                                                                    |                                   |

User can choose existing sub facility location or new location. Select "YES" button after you select sub facility location.

| A302 Notification                                                                                                    |                                |
|----------------------------------------------------------------------------------------------------|--------------------------------|
| You are require to fill 2 Employee Information Rep<br>Location.<br>Please Select Sub Facility Location at following and | port(s) for Sub Facility in NJ |
| Select Sub Facility Location<br>New Location for Sub Facility                                                           |                                |
|                                                                                                    | <u>.</u>                       |
|                                                                                                    |                                |

#### Display AA302 Renewal form for Sub Facility page.

| Main Menu Help                   |                                   |                                                 | Translate this Page ))) Irans |
|----------------------------------|-----------------------------------|-------------------------------------------------|-------------------------------|
| nployee Informatio               | n Report (AA302 Rene              | ew Form - Sub Facility)                         |                               |
|                                  | Please Enter Informat             | ion in This Sub Facility Empolyee Information I | Report                        |
| Section A - Company Id           | entification                      |                                                 |                               |
| 1. FID NO. or SSN:               | 2. Type of Business:              | OTHER 🔽 🛛 3. Total NO. Emplo                    | yees : O                      |
| 4. Company Name:                 |                                   |                                                 |                               |
| 5. Street:                       |                                   | City:                                           | Counuty:                      |
| State: NEW JERSEY                | Y Zip Code:                       |                                                 |                               |
| 6. Name of Parent or Affilia     | ited Company (if none, just leave | blank):                                         |                               |
|                                  | State: Select                     | A State Zip Code:                               |                               |
| City:                            |                                   |                                                 |                               |
| City:<br>7. Company Type: Select | А Туре 🔽 🛛                        | 8. State the Number of Establish                | ements in NJ location:        |

#### Again, enter necessary information for this sub facility and click "Next" button to continue

| Section C - Personal Identification |                       |        |                    |             |  |
|-------------------------------------|-----------------------|--------|--------------------|-------------|--|
| 14. Contact Name:                   | 15. Title:            | ×      | 16. Contact Email: |             |  |
| 17. Address:                        | City:                 | State: | NEW JERSEY         | ✓ Zip Code: |  |
| 18. Phone Number:                   | Phone Extenion:       |        |                    |             |  |
|                                     |                       |        |                    |             |  |
|                                     | Bakc to Main Facility |        | Next               |             |  |

If there is more than one sub facility you need to enter information for each facility, system will display a message and you need to select different sub facility to keep entering the information for each facility.

| AA       | 302 Notification                                                                                                    |
|----------|----------------------------------------------------------------------------------------------------|
| Ŀ<br>/   | You have 1 more left to fill for sub facility employee information report.<br>Please select following location and Click 'YES' to Continue. |
|          | Select Sub Facility Location<br>New Location for Sub Facility                                                                               |
|          |                                                                                                    |
| <u> </u> |                                                                                                    |

Once all the data is entered for each sub facility, the system will direct you back to main facility page. The sub facility list will display in main facility page. You have the ability to edit or delete any sub facility's information.

| Division of Revenue & Enterprise Services<br>Central Forms Repository & Payment Collection System                                                                                                    |                                   |
|----------------------------------------------------------------------------------------------------|-----------------------------------|
| Main Menu Help                                                                                                    | Translate this Page W Iranslation |
| Employee Information Report (AA302 Renew Form - Main Facility)                                                                                                    |                                   |
| Sub Facility Employee Information Report Added Successfully.                                                                                                    |                                   |
| Section A - Company Identification                                                                                                    |                                   |
| 1. FID NO. or SSN:       2. Type of Business:       OTHER       Image: State: State: Street:       Image: State: Stat | in NV location: 2                 |
| Sub Facility Employee Information Report List         NO.       Sub Facility Location         Edit Delete       1         9. Total Number of employees at establishment which has been awarded the contract:       0         10. Public Agency Awarding Contract:       City:         Counuty:       Select A County         State:       Select A State                                                                                                    |                                   |

Finally, once user is verified, please select "Submit and Make Payment". This process will save all AA302 information and redirect you to the payment process page.

| 14. Contact Na                             | ame:                                                         | كمناود                                                             | 15. Title:                          |       |                         |        | 16. Contact Email | - |          |  |
|--------------------------------------------|--------------------------------------------------------------|--------------------------------------------------------------------|-------------------------------------|-------|-------------------------|--------|-------------------|---|----------|--|
| 17. Address:                               |                                                              |                                                                    | City:                               |       |                         | State: | NEW JERSEY        | N | Zip Code |  |
| 18. Phone Nur                              | mber:                                                        |                                                                    | Phone Extenio                       | on:   |                         |        |                   |   |          |  |
| Vendor Acti                                | ivity Summary                                                | Report List                                                        |                                     |       |                         |        |                   |   |          |  |
| Vendor Acti<br>lick HERE to                | ivity Summary<br>Add New Vene                                | Report List<br>for Activity Sum                                    | nmary Repor                         | Emplo | wee Count               |        |                   |   |          |  |
| Vendor Acti<br>lick HERE to<br>Edit Delete | ivity Summary<br>Add New Vene<br>Activity Type<br>PROMOTIONS | Report List —<br>lor Activity Sum<br>Payroll Pe<br>9-27-2020 TO 10 | nmary Repor<br>eriod<br>0-07-2020 N | Emplo | vyce Count<br>Female To | tal: 0 |                   |   |          |  |

**<u>View</u>** payment process page.

### AA302 Duplicate Form

#### In submission agency name field, select "Division of Purchase and Property"

| Submission agency & filing type — |                                                                                        |
|-----------------------------------|----------------------------------------------------------------------------------------|
| 5, 5,                             |                                                                                        |
| Submission agency name:           | - Select -                                                                             |
|                                   | Department of Community Affairs                                                        |
| Filing type name:                 | Division of Purchase and Property                                                      |
|                                   | Division of Revenue and Enterprise Services - Business Registry and Commercial Filings |
|                                   | Division of Revenue and Enterprise Services - Commercial Recording                     |
|                                   | Division of Risk Management                                                            |
|                                   | Division of Taxation - 1095 Health Coverage Form                                       |
|                                   | Division of Taxation - Homestead Benefit                                               |
|                                   | Division of Taxation - Motor Fuels                                                     |
|                                   | DPMC                                                                                   |

#### In Filing Type name field, select "Employee Information Report (AA302 – Duplicate), then select

"Next".

| <ul> <li>Submission agency &amp; filing type</li> </ul> |                                                   |  |
|---------------------------------------------------------|---------------------------------------------------|--|
| Submission agency a ming type                           |                                                   |  |
| Submission agency name:                                 | Division of Purchase and Property                 |  |
| Filing type name:                                       | Employee Infromation Report (AA302 - Duplicate) 🗸 |  |

Next

The system will open the search field. Please enter the FID/SSN or certificate number to search existing company or person information.

| Submission agency & filing type –                                   |                                               |        |  |  |  |
|---------------------------------------------------------------------|-----------------------------------------------|--------|--|--|--|
| Submission agency name:                                             | Division of Purchase and Property             | ~      |  |  |  |
| Filing type name: Employee Infromation Report (AA302 - Duplicate) V |                                               |        |  |  |  |
|                                                                     | Next                                          |        |  |  |  |
| Search Compnay Name By FID/SSI                                      | N or Certificate Number For AA302 - Duplicate |        |  |  |  |
| FID/SSN:                                                            | Certificate Number:                           | Search |  |  |  |

## If company or person exists in the system, the record will display in the list.

| FID/SSN: | Certificate N | Number:         | Search                      |
|----------|---------------|-----------------|-----------------------------|
|          | Company Name  | Company Address | Certificate Expiration Date |
| Select   |               |                 | 3/15/2022                   |

# When you choose "Select" link, and the company's expiration date is expired, the notification below will appear.

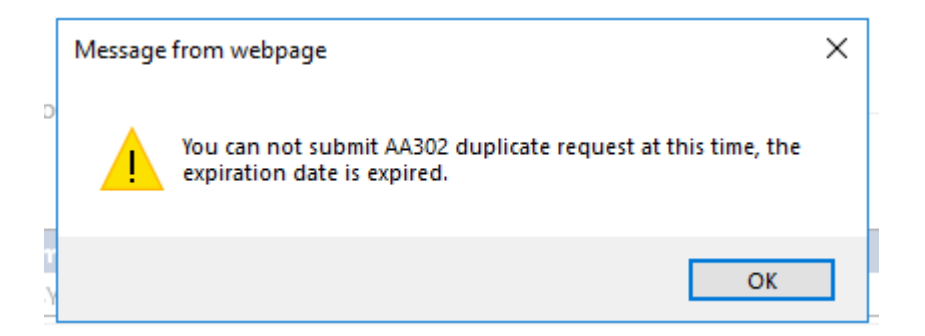

When you choose "Select" link, and the company's expiration date is not expired, the notification below will appear. Select "YES" to proceed to payment process page.

| l | ID/SSN OF Certificate Number FOF AASU2 - Dubificate                                                                                                    |
|---|----------------------------------------------------------------------------------------------------|
|   | AA302 Duplicate Notification                                                                                                    |
| 1 | Please note, you are required to submit \$75.00 fee(Non-Refundable) to reissue your certificate. By clicking "YES" button, you will redirect to payment page. |
|   | YES NO                                                                                                    |

## **Payment Process Page**

Enter the required information for each field.

| Division<br>Central I                                                                     | of Revenue & En<br>Forms Repository                                                                                                    | terprise Services<br>& Payment Collection System                                                                                                    |                            |                                                        |
|-------------------------------------------------------------------------------------------|----------------------------------------------------------------------------------------------------|----------------------------------------------------------------------------------------------------|----------------------------|--------------------------------------------------------|
| Main Me                                                                                   | nu Help                                                                                                    |                                                                                                    |                            | Translate this Page W Translation<br>Disclaimed        |
| Submit                                                                                    | Payment                                                                                                    |                                                                                                    |                            |                                                        |
|                                                                                           | The                                                                                                    | AA302 Initial Form Requires A \$150.00 Processi                                                                                                    | g/Payment Fee Plus a Conve | enience Fee.                                           |
|                                                                                           | Payer's Contact/Comp                                                                                                    | any Billing Information:                                                                                                    |                            |                                                        |
|                                                                                           | Contact/Company Name                                                                                                    |                                                                                                    |                            |                                                        |
|                                                                                           | Daytime Phone:                                                                                                    | Extensio                                                                                                    | n: Type Extension Here     |                                                        |
|                                                                                           | Contact Email:                                                                                                    |                                                                                                    |                            |                                                        |
|                                                                                           | Payer's Billing Address                                                                                                    |                                                                                                    |                            |                                                        |
|                                                                                           | Address Line 1:                                                                                                    |                                                                                                    |                            |                                                        |
|                                                                                           | Address Line 2:                                                                                                    | Type Address Line 2 Here (If Applicable)                                                                                                    |                            |                                                        |
|                                                                                           | Address Line 3:                                                                                                    | Type Address Line 3 Here (If Applicable)                                                                                                    |                            |                                                        |
|                                                                                           | City:                                                                                                    | State:                                                                                                    |                            | V Zip Code:                                            |
|                                                                                           | Payment Method & De                                                                                                    | tails:                                                                                                    |                            |                                                        |
|                                                                                           | Payment Date:                                                                                                    | 10/16/2020                                                                                                    |                            |                                                        |
|                                                                                           | Select payment method:                                                                                                    | - Select -                                                                                                    |                            |                                                        |
|                                                                                           | Please note, if you hav                                                                                                    | e not submitted a payment, you can delete this in                                                                                                    | complete submission on the | * "View My Submissions" page.                          |
| Revenue: Home<br>Treasury: Home<br>Statewide: NJ H<br>Copyright © St<br>This site is mail | Registrations   Certification<br>e   Services   People   Busines<br>fome   Services A to Z   Depa<br>ate of New Jersey - Departmen<br>intained by the <u>Division of Revi</u> | s   Tax Filings   NJBGS   Refund Policy   Contact us<br>ses   Divisions/Agencies   Forms   Contact Us<br>tments/Agencies   FAQs<br>of Treasury - Division of Revenue & Enterprise Services<br>nue & Enterprise Services | Priv.                      | acy Notice   Legal Statement   Accessibility Statement |

## For credit card payment:

Select "Credit Card" in select payment method field, then select "Process to Payment Management Services"

| Payment Method & De    | tails:                     |                            |  |
|------------------------|----------------------------|----------------------------|--|
| Payment Date:          | 10/16/2020                 |                            |  |
| Select payment method: | Credit Card                |                            |  |
| Proceed to Pa          | ayment Management Services | Cancel Credit Card Payment |  |

#### The following will appear, verify and select "Processed to Payment Web Site" to continue.

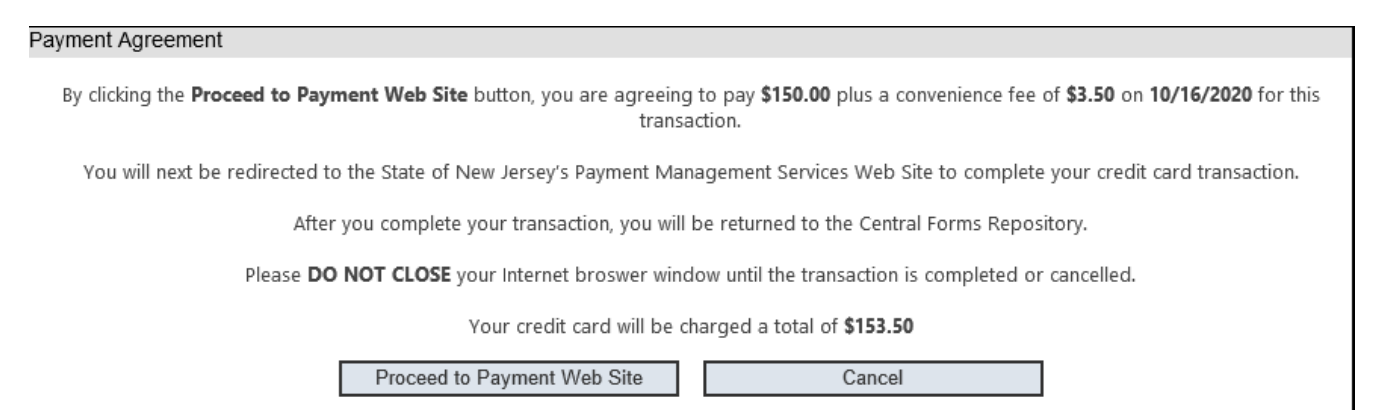

## You will be redirected to the NJ Payment Management Service Web Site. Complete all payment information on this page.

|                      |             |                                  |                                                | EAO      |  |
|----------------------|-------------|----------------------------------|------------------------------------------------|----------|--|
|                      |             |                                  |                                                |          |  |
| Payment              |             |                                  | Transaction Summary                            |          |  |
| Payment Type         |             | 1                                | AA302 Renew                                    | \$150.00 |  |
|                      |             |                                  | Service Fee                                    | \$3.50   |  |
|                      | Credit Card |                                  | Pay now with New Jersey<br>Government Services | \$153.50 |  |
| Customer Information |             |                                  |                                                |          |  |
| Country              |             | Complete all required fields [*] | Need Help?                                     |          |  |
|                      |             |                                  | Please complete the Customer Information Se    | ection   |  |
| First Name *         | Last Name * |                                  |                                                |          |  |
|                      |             |                                  |                                                |          |  |
| Company Name         |             |                                  |                                                |          |  |
| Address *            |             |                                  |                                                |          |  |
|                      |             |                                  |                                                |          |  |
|                      |             |                                  |                                                |          |  |

Select "Next" to continue payment process. Provide the credit card information.

| Credit Card Number *  | Complete all required fields [<br>Credit Card Type |
|-----------------------|----------------------------------------------------|
| <u> </u>              | DISCOVER ASSESSED                                  |
| Expiration Month *    | Expiration Year *                                  |
|                       |                                                    |
| Security Code *       |                                                    |
| <b></b> (2) 📀         |                                                    |
| Name on Credit Card * |                                                    |
|                       |                                                    |
|                       |                                                    |
| ×                     |                                                    |
|                       | Next >                                             |

## Verify information and select "Next" to continue.

| Customer Information | × .                 |
|----------------------|---------------------|
| Address              | Phone               |
| Country              | Email Address       |
| Payment Info         | 🗸                   |
| Credit Card          | Name on Credit Card |
| Cancel               | Submit Payment      |

Select "Submit Payment". After you finish submitting the payment, the system will redirect you back to the payment confirmation page. You are now finished submitting the AA302 form. Select "Print Receipt" and maintain with your records as proof of payment.

| Division of Revenue & Enterprise Services<br>Central Forms Repository & Payment Collection System                                                                                                    |
|----------------------------------------------------------------------------------------------------|
| Main Menu Help                                                                                                    |
| Payment Confirmation                                                                                                    |
| Payment Confirmation Details:                                                                                                    |
| Your Credit Card Payment Of \$153.50 Was Successful         Sumbmission ID         Payment Transaction         Credit Card Token         After Your Submission If Reviewed And Approved, You Will Receive An Email With Instructions On How To Print Your Certficate.         You Can View The Status Of Your Submission(s) At Any Time By Clicking On The "View My Submissions" Option On The Main Menu         Print Receipt       Return To My Submissions                                                                                           |
| Revenue: Home   Registrations   Certifications   Tax Filings   NJBGS   Refund Policy   Contact us       Privacy Notice   Legal Statement   Accessibility Statement         Treasury: Home   Services   People   Businesses   Divisions/Agencies   Forms   Contact Us       Statewide: NJ Home   Services A to Z   Departments/Agencies   FAQs         Copyright © State of New Jersey - Departments of Treasury - Division of Revenue & Enterprise Services, 1996 - 2021       This site is maintained by the Division of Revenue & Enterprise Services |

### For eCheck payment:

## Select "Checking/Savings Account" in select payment method field, provide all information.

| i ajinent methoa a bi    |                            |
|--------------------------|----------------------------|
| Payment Date:            | 10/20/2020                 |
| Select payment method:   | Checking/Savings Account 🗸 |
| Account Type             | Checking 🗸                 |
| Routing Number:          | Type Routing Number Here   |
| Retype Routing Number    | Retype Routing Number Here |
| Account Number:          | Type Account Number Here   |
| Retype Account Number    | Retype Account Number Here |
| Click Here to View a Sam | ple Check                  |
| Verify Check Payment     | Cancel Check Payment       |
|                          |                            |

After you select "Verify Check Payment ", a confirmation message will appear. Select "I Accept" to finish this transaction.

| ayment Agreement                                                                                        |
|----------------------------------------------------------------------------------------------------|
| By clicking the "I Accept" button, you are agreeing to pay \$150.00 on 10/20/2020 for this transaction. |
| Bank Account Type:<br>Routing Number:<br>Account Number:                                                |
| I Accept Cancel                                                                                         |

After payment is made successfully, a payment confirmation page will appear. You have now successfully finished. Select "Print Receipt" and maintain with your records as proof of payment.

| Division of Revenue & Enterprise Services<br>Central Forms Repository & Payment Collection System                                                                                                    |                                                                                                    |
|----------------------------------------------------------------------------------------------------|----------------------------------------------------------------------------------------------------|
| Main Menu Help Translate this Page                                                                                                    | Translation<br>Disclaimer                                                                                                    |
| Payment Confirmation                                                                                                    |                                                                                                    |
| Payment Confirmation Details:                                                                                                    |                                                                                                    |
| Your Check Payment Of \$150.00 Was Successful<br>Sumbmission ID<br>Payment Transaction                                                                                                    |                                                                                                    |
| After Your Submission If Reviewed And Approved, You Will Recevie an Email With Instructions On How To Print Your Certificate<br>You Can View The Status Of Your Submission(s) At Any Time By Clicking On The "View My Submissions" Option On The Main Menu<br>Print Receipt Return To My Submissions Main Menu                                                               | 2.                                                                                                    |
| Revenue: Home   Registrations   Certifications   Tax Filings   NJBGS   Refund Policy   Contact us Privacy Notice   Legal Statement   Acces                                                                                                    | sibility Statement                                                                                                    |
| Treasury: Home   Services   People   Businesses   Divisions/Agencies   Forms   Contact Us<br>Statewide: NJ Home   Services A to Z   Departments/Agencies   FAQs<br>Copyright: © State of New Jersey - Department of Treasury - Division of Revenue & Enterprise Services, 1996 - 2021<br>This site is maintained by the <u>Division of Revenue &amp; Enterprise Services</u> | sector and the sector and the sector |

## **Need For Help**

Please click "Help" Tab at Login Page.

| ownload Forms | About | Help |                       | Translate this Page ))) 🚼 Select Language |
|---------------|-------|------|-----------------------|-------------------------------------------|
|               |       |      | Please Login          |                                           |
|               |       |      |                       |                                           |
|               |       |      |                       |                                           |
|               |       |      |                       |                                           |
|               |       |      | Log In Clear          |                                           |
|               |       |      | Register Now!         |                                           |
|               |       |      | Forgot Your Hearname? |                                           |
|               |       |      | rorgot rour osemame:  |                                           |
|               |       |      |                       |                                           |
|               |       |      |                       |                                           |
|               |       |      |                       |                                           |
|               |       |      |                       |                                           |
|               |       |      |                       |                                           |
|               |       |      |                       |                                           |
|               |       |      |                       |                                           |
|               |       |      |                       |                                           |
|               |       |      |                       |                                           |

Select Division of Purchase and Property

| Division of Revenue & Enterprise Services<br>Central Forms Repository & Payment Collection System                                                                                                    |                                                                   |
|----------------------------------------------------------------------------------------------------|-------------------------------------------------------------------|
| Home Download Forms About                                                                                                    | ) Translate this Page ))) <u>Translation</u><br><u>Disclaimer</u> |
| Help<br>FAQs Contact Us                                                                                                    |                                                                   |
| Help         Please Select the Submission Agency Name         - Select -         Department of Community Affairs         Division of Purchase and Property         Division of Revenue and Enterprise Services - Business Registry and Commercial Filings         Division of Revenue and Enterprise Services - Commercial Recording         Division of Risk Management         Division of Taxation - 1095 Health Coverage Form         Division of Taxation - Homestead Benefit | Home                                                              |
| Treasury: Home   Services A to Z   Department of Treasury: Home   Services A to Z   Department of Treasury: Home   Services A to Z   Department S/Agencies   FAQs<br>Copyright © State of New Jersey: Department of Treasury: - Division of Revenue & Enterprise Services, 1996 - 2021<br>This site is maintained by the <u>Division of Revenue &amp; Enterprise Services</u>                                                                                                    | - Legal Statement   Accessionity Statement                        |

After enter your name, phone number, Email address, issue subject and issue description, please click "Submit" button.

| Home | Downloa            | ad Forms       | About        | Translate this Page ))) _                                                                             | iranslat<br>Disclai |
|------|--------------------|----------------|--------------|----------------------------------------------------------------------------------------------------|---------------------|
| lelp |                    |                |              |                                                                                                    |                     |
|      | FAQs               | Contact Us     |              |                                                                                                    |                     |
| Г    | Contact Us         |                |              |                                                                                                    | 1                   |
|      |                    |                |              | Division of Purchase and Property                                                                     |                     |
|      | Please e           | enter your cor | ntact inform | ation along with the issue subject and issue description. The service staff will contact you shortly. |                     |
| Y    | ∕our Name:         |                |              |                                                                                                    |                     |
| P    | Phone Number       | r:             |              | Hint: X0X-X0X-X0XX                                                                                    |                     |
| E    | Email:             |                |              |                                                                                                    |                     |
| 15   | ssue Subject:      |                |              |                                                                                                    |                     |
|      |                    |                |              |                                                                                                    |                     |
| 15   | issue Descriptio   | on:            |              |                                                                                                    |                     |
|      | 2200 0 0 0 0 0 0 0 | 511            |              | $\checkmark$                                                                                          |                     |
|      |                    |                |              | Submit Clear                                                                                          |                     |
|      |                    |                |              |                                                                                                    | 1                   |